# МЕТОДИЧЕСКИЕ РЕКОМЕНДАЦИИ

по применению набора реагентов для выявления и дифференциации ДНК вирусов папилломы человека (ВПЧ) высокого канцерогенного риска (ВКР) 16, 18, 31, 33, 35, 39, 45, 51, 52, 56, 58, 59 типов в клиническом материале методом полимеразной цепной реакции (ПЦР) с гибридизационнофлуоресцентной детекцией

# «АмплиСенс<sup>®</sup> ВПЧ ВКР генотип-FL»

# АмплиСенс®

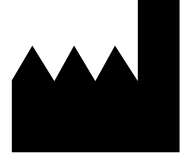

ФБУН ЦНИИ Эпидемиологии Роспотребнадзора, Российская Федерация, 111123, город Москва, улица Новогиреевская, дом ЗА

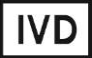

## ОГЛАВЛЕНИЕ

| НАЗНАЧЕНИЕ     |                   |      |         |             |     | 3      |
|----------------|-------------------|------|---------|-------------|-----|--------|
| ПРОВЕДЕНИЕ А   | МПЛИФИКАЦИИ       | И    | АНАЛИЗ  | РЕЗУЛЬТАТОВ | ПРИ | ПОМОЩИ |
| ПРИБОРА CFX96  | (Bio-Rad, США)    |      |         |             |     |        |
| ПРОВЕДЕНИЕ А   | МПЛИФИКАЦИИ       | И    | АНАЛИЗ  | РЕЗУЛЬТАТОВ | ПРИ | помощи |
| ПРИБОРА «ДТ-96 | » («ДНК-Технологи | 1Я», | Россия) |             |     | 9      |

#### НАЗНАЧЕНИЕ

Методические рекомендации описывают порядок действий при использовании набора реагентов для выявления и дифференциации ДНК вирусов папилломы человека (ВПЧ) высокого канцерогенного риска (ВКР) 16, 18, 31, 33, 35, 39, 45, 51, 52, 56, 58, 59 типов в клиническом материале методом полимеразной цепной реакции (ПЦР) с гибридизационно-флуоресцентной детекцией продуктов амплификации **«АмплиСенс® ВПЧ ВКР генотип-FL»** совместно с приборами для ПЦР в режиме «реального времени»:

- СFX96 (Bio-Rad Laboratories, Inc. («Био-Рад Лабораториз, Инк.»), США);
- «ДТ-96» (ООО «НПО ДНК-Технология», Россия).

Аналитические характеристики набора реагентов при работе с формой **2** гарантируются только в случае применения дополнительного комплекта реагентов «ДНК-сорб-АМ» (РУ № ФСР 2007/00183), «ДНК-сорб-В» (РУ № ФСР 2009/05220), «ДНК-сорб-С» (РУ № ФСР 2008/03150), «АмплиСенс<sup>®</sup> ДНК-сорб-Д» (РУ № РЗН 2015/3503) производства ФБУН ЦНИИ Эпидемиологии Роспотребнадзора.

G H

## ПРОВЕДЕНИЕ АМПЛИФИКАЦИИ И АНАЛИЗ РЕЗУЛЬТАТОВ ПРИ ПОМОЩИ ПРИБОРА CFX96 (Bio-Rad, CША)

Провести этапы пробоподготовки и приготовления реакционных смесей согласно инструкции к набору реагентов. Для проведения амплификации рекомендуется использование тонкостенных пробирок для ПЦР объемом 0,2 мл с выпуклой или плоской оптически прозрачной крышкой (например, Axygen, Inc. («Эксиджен, Инк»), США) или пробирок объемом 0,2 мл в стрипах по 8 шт. с прозрачными крышками (например, Аxygen, Inc. («Эксиджен, Инк»), США) (детекция через крышку пробирки).

1
2
3
4
5
6
7
8
9

A
1
3
5
7
9
11
13
15
17
19
21
23

B
1
3
5
7
9
11
13
15
17
19
21
23

B
1
1
1
15
17
19
21
23

B
1
1
1
13
15
17
19
21
23

B
1
1
1
13
15
17
19
21
23

B
1
1
1
1
13
15
17
19
21
23

D
1
1
15
17
19
21
23
10
10
10
10
10
10
10
11
13
15
17
19
21
23
10
10
10
10
10
10
10
10
10
10
<

Установить пробирки в прибор строго согласно данной схеме плашки:

- Образцы размещаются по вертикали;
- Цвет соответствует условному цветовому обозначению ПЦР-смеси-1;
- Допускается использование не всех лунок прибора. В этом случае каждый образец должен занимать лунки, обозначенные A, B, C, D или E, F, G, H и должна сохраняться последовательность ПЦР-смесей 1.

ВНИМАНИЕ! При установке не оставлять пропусков между стрипами, контрольный стрип устанавливать последним.

ВНИМАНИЕ! Следить за тем, чтобы на стенках пробирок не оставалось капель, так как падение капли в процессе амплификации может привести к сбою сигнала и усложнить анализ результатов. Не переворачивать стрипы при установке в прибор.

Программирование амплификатора осуществлять согласно инструкции изготовителя прибора:

- 1. Включить прибор и запустить программу Bio-Rad CFX Manager.
- 2. В стартовом окне *Startup Wizard* необходимо выбрать позицию *Create a new Run* (или в меню *File* выбрать *New* и далее *Run...*). Нажать *OK*.

Вариант FRT Форма 2: REF R-V25(RG,iQ,Mx), REF H-0492-1-3 / VER 05.04.21 / стр. 4 из 13

3. В окне *Run Setup* выбрать вкладку *Protocol* и нажать кнопку *Create new...*. В появившемся окне *Protocol Editor–New* задать параметры амплификации (время, температуру циклирования, количество циклов и указать шаг считывания флуоресцентного сигнала – см. табл. ниже). Задать объем реакционной смеси *Sample Volume* – 13 мкл.

**ВНИМАНИЕ!** Для каждого шага этапов циклирования, нажав на кнопку *Step Options*, задать скорость нагревания/охлаждения *Ramp Rate* 2,5°C /sec. Нажать *OK*.

Таблица 4

#### Программа амплификации «ВПЧ ВКР генотип» для приборов планшетного типа

| Этап    | Температура, °С | Время  | Измерение<br>флуоресценции | Кол-во циклов |
|---------|-----------------|--------|----------------------------|---------------|
| Cycle 1 | 95              | 15 мин | -                          | 1             |
| Cyclo 2 | 95              | 15 c   | -                          | 45            |
| Cycle 2 | 60              | 50 c   | FAM, HEX, ROX, Cy5         | 40            |

**ВНИМАНИЕ!** Можно также использовать универсальную программу амплификации и детекции «АмплиСенс-1».

Таблица 5

| Πι | рог   | рамма           | амплис | <b>bикации</b> | «Ампли | Сенс-1» | для і | прибор | ов г | планшетно      | го типа |
|----|-------|-----------------|--------|----------------|--------|---------|-------|--------|------|----------------|---------|
|    | ~ ~ . | o a i i i i i a |        | P              |        |         |       |        |      | 17101111101110 |         |

| Этап | Температура, °С | Время  | Измерение<br>флуоресценции | Кол-во циклов |
|------|-----------------|--------|----------------------------|---------------|
| 1    | 95              | 15 мин | -                          | 1             |
|      | 95              | 5 c    | -                          |               |
| 2    | 60              | 20 c   | -                          | 5             |
|      | 72              | 15 c   | -                          |               |
|      | 95              | 5 c    | -                          |               |
| 3    | 60              | 30 c   | FAM, HEX, ROX, Cy5         | 40            |
|      | 72              | 15 c   | -                          |               |

- 4. Сохранить протокол, выбрав *File* и далее *Save As* в окне *Protocol Editor New*, ввести имя файла, нажать *Сохранить*. При последующих постановках можно выбрать файл с этой программой во вкладке *Protocol*, нажав на кнопку *Select Existing...*.Выбрав или отредактировав нужную программу, назначить ее использование, нажав кнопку *OK* в нижней части окна.
- 5. Задать схему планшета. Во вкладке *Plate* нажать кнопку *Create new...*. В появившемся окне *Plate Editor New* задать расположение пробирок в модуле. В меню *Sample type* выбрать *Unknown*, нажав на кнопку *Select Fluorophores*, выбрать галочками все флуорофоры, используемые в данной постановке и нажать *OK*, затем задать галочками в колонке *Load* (в правой части окна) измерение флуоресцентного сигнала в выбранных пробирках по необходимым каналам. В окне *Sample name* задать название образцов, при этом параметр

Load должен быть отмечен галочкой.

- Сохранить схему планшета, выбрав *File* и далее *Save As* в окне *Plate Editor New*, ввести имя файла, нажать *Сохранить*. Выбрав или отредактировав нужную схему планшета, назначить ее использование, нажав кнопку *OK* в нижней части окна.
- 7. Поместить реакционные пробирки в ячейки амплификатора в соответствии с предварительно запрограммированной схемой планшета. Из вкладки Start Run запустить выполнение выбранной программы с заданной схемой планшета, нажав на кнопку Start Run, выбрать директорию для сохранения файла постановки. Сохранить эксперимент.
- 8. После окончания программы приступить к обработке результатов.

#### Обработка результатов

По каналам FAM, HEX и ROX детектируется продукт амплификации ДНК, соответствующий специфической мишени, по каналу Су5 детектируется продукт амплификации ВКО (внутреннего контрольного образца – участка β-глобинового гена). Результаты интерпретируются на основании наличия (или отсутствия) пересечения кривой флуоресценции **S-образной формы** с пороговой линией (устанавливается в середине линейного участка прироста флуоресценции положительного контроля в логарифмической шкале), что соответствует наличию (или отсутствию) значения порогового цикла *Ct* в соответствующей графе в таблице результатов.

 В окне Data Analysis во вкладке Quantification представлены кривые флуоресценции, расположение пробирок в модуле и таблица со значениями пороговых циклов. Для каждого канала проверить правильность автоматического выбора пороговой линии, используя один из способов:

#### <u>Вариант 1</u>

Поочередно для каждого канала установить уровень пороговой линии (перетащить ее курсором при нажатой левой кнопке мыши) на 10-20 % от максимального уровня флуоресценции образцов ПКО в последнем цикле амплификации. При этом кривая флуоресценции ПКО должна пересекать пороговую линию на участке характерного экспоненциального подъема флуоресценции, переходящего в линейный подъем.

#### <u>Вариант 2</u>

Поочередно для каждого канала отметить галочкой Log Scale. Установить

уровень пороговой линии (левой кнопкой мыши) на таком уровне, где кривые флюоресценции носят линейный характер.

2. Нажав на кнопку панели инструментов *View/Edit Plate...*, задать в появившемся окне название образцов.

Для формирования отчета о постановке в формате *.pdf* необходимо выбрать на панели инструментов *Tools*, далее *Reports...* и сохранить сформированный документ, выбрав *File* и далее *Save As,* задать имя файла, нажать *Coxpaнumb*.

- Щелкнуть правой кнопкой мыши на положении А1 появившейся таблицы с результатами. Структура данного файла такова, что сначала последовательно следуют все результаты по каналу FAM/FAM-490, затем HEX/HEX-530 и ROX/ROX-575.
- 4. Открыть прилагающийся к набору файл Microsoft<sup>®</sup> Excel AmpliSens FRT HR HPV Genotype CFX Results Matrix .xls (*программа расчета результатов*), согласиться на включение макроса.

Примечание – Если при открытии документа Excel не активируется макрос (выдается соответствующее сообщение, кнопка **Результаты** неактивна) необходимо изменить уровень безопасности Microsoft<sup>®</sup> Excel. Для этого выбрать в меню пункт **Сервис>Макрос>Безопасность...** и установить средний уровень безопасности.

- 5. В программе расчета результатов во вкладке **Приборные данные** вставить скопированные данные в столбец **Well**, начиная с первой ячейки.
- 6. Во вкладке *AC HPV Genotype Results* с помощью таблицы *Панель управления* вставить данные со страницы *Приборные данные*.
- 7. Сохранить файл Microsoft<sup>®</sup> Excel под другим именем.
- 8. Нажать кнопку **Выдать результаты**. В колонке **Результаты** появятся выявленные в образцах типы ВПЧ.

#### Принципы, лежащие в основе автоматической обработки результатов:

Сигнал в данной пробирке по данному каналу считается положительным, если соответствующая кривая накопления флуоресценции пересекает линию порога. Характеристикой данного сигнала является пороговый цикл – цикл, которому соответствует точка пересечения флуоресцентной кривой и линии порога. Именно значения пороговых циклов, а так же их присутствие или отсутствие анализируются программой автоматической обработки результатов.

#### Анализ результатов

Эксперимент считается валидным если:

- в отрицательных контролях положительный сигнал отсутствует по всем каналам FAM, HEX, ROX, Cy5.
- В положительном контроле выявляются все 12 типов ВПЧ.

ВНИМАНИЕ! В случае невалидности эксперимента все полученные данные считаются недостоверными, требуется повтор эксперимента.

<u>Результат</u> выявления ДНК ВПЧ и генотипирования для данного образца считается:

- невалидным, если хотя бы в одной пробирке <u>стрипа</u> не зарегистрировано ни одного положительного сигнала, в том числе нет сигнала внутреннего контроля (Су5).
- отрицательным, если во всех четырех пробирках стрипа присутствует сигнал внутреннего контроля (канал Су5) и отсутствуют сигналы по другим каналам (FAM, HEX, ROX).
- положительным во всех остальных случаях.

ВНИМАНИЕ! Допускается отсутствие сигнала внутреннего контроля (канал Су5) в данной пробирке стрипа, если в ней регистрируется сигнал/сигналы по каналам FAM, HEX, ROX.

## ПРОВЕДЕНИЕ АМПЛИФИКАЦИИ И АНАЛИЗ РЕЗУЛЬТАТОВ ПРИ ПОМОЩИ ПРИБОРА «ДТ-96» («ДНК-Технология», Россия)

Провести этапы пробоподготовки и приготовления реакционных смесей согласно инструкции к набору реагентов. Для проведения амплификации рекомендуется использование тонкостенных пробирок для ПЦР объемом 0,2 мл с выпуклой или плоской оптически прозрачной крышкой (например, Axygen, Inc. («Эксиджен, Инк»), США) или пробирок объемом 0,2 мл в стрипах по 8 шт. с прозрачными крышками (например, Axygen, Inc. («Эксиджен, Инк»), США) (детекция через крышку пробирки).

Установить пробирки в прибор строго согласно данной схеме плашки:

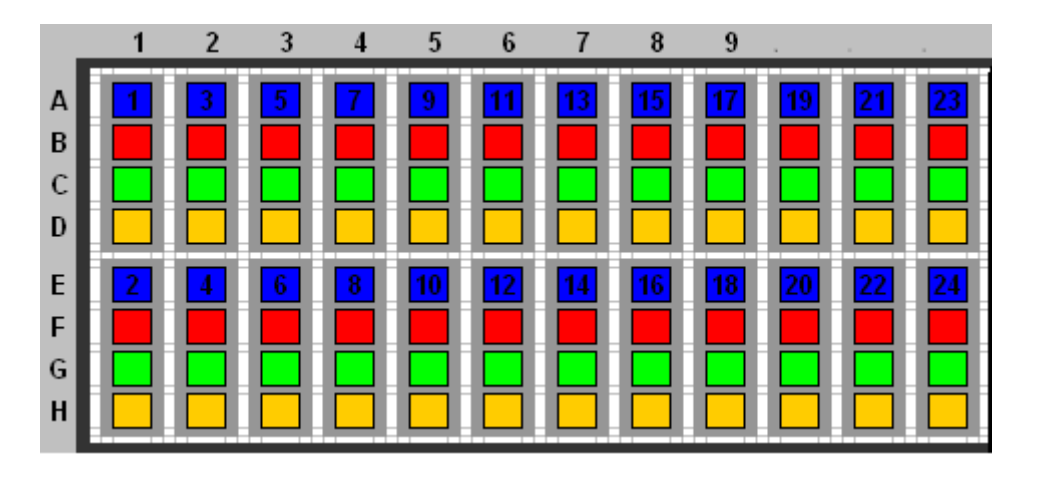

- Образцы размещаются по вертикали;
- Цвет соответствует условному цветовому обозначению ПЦР-смеси-1;
- Допускается использование не всех лунок прибора. В этом случае каждый образец должен занимать лунки, обозначенные A, B, C, D или E, F, G, H и должна сохраняться последовательность ПЦР-смесей 1.

ВНИМАНИЕ! При установке не оставлять пропусков между стрипами, контрольный стрип устанавливать последним.

ВНИМАНИЕ! Следить за тем, чтобы на стенках пробирок не оставалось капель, так как падение капли в процессе амплификации может привести к сбою сигнала и усложнить анализ результатов. Не переворачивать стрипы при установке в прибор.

Программирование амплификатора осуществлять согласно инструкции изготовителя прибора:

1. Включить прибор и запустить программу **RealTime\_PCR v.7.3** и выше. В стартовом окне необходимо выбрать существующего оператора или добавить нового оператора и выбрать режим *Работа с прибором*.

Вариант FRT Форма 2: REF R-V25(RG,iQ,Mx), REF H-0492-1-3 / VER 05.04.21 / стр. 9 из 13

- 2. В диалоговом окне *Список приборов* выбрать необходимый прибор и нажать кнопку *Подключить*.
- 3. В меню **Тест** на верхней панели выбрать команду **Создать новый тест**, ввести название нового теста **ВПЧ-генотип** и нажать кнопку **ОК**. В появившемся окне **Тест** задать следующие параметры:
  - Тип качественный;
  - *Метод* Пороговый (Сt);
  - Пробирки образец, контроль +, контроль –;
  - Контроли: положительный (К+) 4, отрицательный (К-) 4;
  - Объем рабочей смеси в пробирке –13 мкл;
  - *Флуорофоры* FAM, HEX, ROX– специфика, Cy 5 BKO.
  - Задать программу амплификации. Для этого в окне *Тест* нажать кнопку Создать новую программу, задать параметры амплификации и сохранить шаблон, нажав кнопу *ОК*. Ввести имя файла, нажать кнопку *Сохранить*.

Таблица 6

#### Программа амплификации «ВПЧ ВКР генотип» для приборов планшетного типа

| Цикл    | Температура, °C | Время  | Измерение<br>флуоресценции | Кол-во циклов |
|---------|-----------------|--------|----------------------------|---------------|
| Cycle 1 | 95              | 15 мин | -                          | 1             |
|         | 95              | 15 c   | -                          |               |
| Cycle 2 | 60              | 50 0   | FAM, HEX, ROX,             | 45            |
|         | 00              | 50 0   | Cy5                        |               |

**ВНИМАНИЕ!** Можно также использовать универсальную программу амплификации и детекции «АмплиСенс-1».

Таблица 7

### Программа амплификации «АмплиСенс-1» для приборов планшетного типа

| Этап                | Температура, °С | Время            | Кол-во циклов |  |
|---------------------|-----------------|------------------|---------------|--|
| Hold/Удерж. темп-ры | 95              | 15 мин           | 1             |  |
| Cycling 1/          | 95              | 5 c              | 5             |  |
|                     | 60              | 20 c             |               |  |
| циклирование т      | 72              | 15 c             |               |  |
|                     | 95              | 5 c              |               |  |
| Cycling2/           | 60              | 30 с детекция    | 40            |  |
| Циклирование 2      | 00              | флуресц. сигнала | 40            |  |
|                     | 72              | 15 c             |               |  |

- 4. Выбрать вкладку **Протокол**. Нажать кнопку **Добавить тест** и в появившемся окне выбрать название **ВПЧ -генотип**, указать количество образцов и нажать **ОК**
- 5. Присвоить имена образцам в графе *Идентификатор* в появившейся таблице. Указать расположение пробирок в рабочем блоке прибора, поставив галочку

Вариант FRT Форма 2: REF R-V25(RG,iQ,Mx), REF H-0492-1-3 / VER 05.04.21 / стр. 10 из 13

напротив функции Свободное заполнение, сняв предварительно галочку с функции Автозаполнение. Нажать кнопку Применить.

- 6. Выбрать закладку Запуск программы амплификации, проверить параметры теста. Нажать кнопку Открыть блок и установить пробирки в строгом соответствии с указанным расположением пробирок в рабочем блоке прибора. ВНИМАНИЕ! Следите за тем, чтобы на стенках пробирок не оставалось капель, так как падение капли в процессе амплификации может привести к сбою сигнала и усложнить анализ результатов. Не переворачивайте
- 7. Последовательно нажать кнопки **Закрыть блок** и **Запуск программы**. Сохранить эксперимент. Поставить при необходимости галочку **Выключить** прибор по завершении амплификации.

#### Обработка результатов

стрипы/плашку при установке в прибор.

По каналам FAM, HEX и ROX детектируется продукт амплификации ДНК, соответствующий специфической мишени, по каналу Су5 детектируется продукт амплификации ВКО (внутреннего контрольного образца – участка β-глобинового гена). Результаты интерпретируются на основании наличия (или отсутствия) пересечения кривой флуоресценции **S-образной формы** с пороговой линией (устанавливается в середине линейного участка прироста флуоресценции положительного контроля в логарифмической шкале), что соответствует наличию (или отсутствию) значения порогового цикла *Ct* в соответствующей графе в таблице результатов.

- 1. Перейти в режим *Просмотр архива* и открыть сохраненный файл с данными анализа.
- 2. Указать в выпадающем списке Тип анализа: Сt(Cp) для всех каналов.
- 3. Указать в выпадающем списке *Метод*: Пороговый (Ct).
- 4. Нажать кнопку Изменить параметры анализа и выставить Критерий положительного результата ПЦР 90 %, Величина Threshold на участке линейного фитирования 10 StD.
- 5. Для каждого канала проверить правильность автоматического выбора пороговой линии. Пороговая линия должна пересекать только S-образные (сигмообразные) кривые накопления сигнала положительных образцов и контролей и не пересекать базовую линию. В случае если это не так, необходимо повысить уровень пороговой линии для каждого канала. Для этого внизу окна программы

поставить галочку в поле *Log\_Y* и, удерживая нажатой левую кнопку мыши, повысить уровень порога.

- Значения Сt для исследуемых образцов подлежат обработке только в том случае, когда получены следующие результаты прохождения контрольных образцов:
  - в отрицательном контроле (В-) экстракции ОКО не должно быть каких-либо значений *Сt;*
  - в отрицательном контроле (К-) ПЦР ДНК-буфер не должно быть какихлибо значений *Сt*,
  - в положительном контроле (К+) ПЦР ПКО ДНК ВПЧ и ДНК человека должно появиться значение *Ct* по всем каналам.
- Нажать кнопку Отчет. Нажать кнопку Сохранить отчет как... (рекомендуется сохранять отчет в папку Мои документы), выбрать формат «\*.xls Excel» либо «\*.rtf MS Word», выбрать папку для сохранения, присвоить имя файлу и нажать кнопку Сохранить.
- 8. Скопировать таблицу с данными по всем каналам в *Clipboard* путем нажатия правой кнопки мыши.
- 9. Открыть прилагающийся к набору файл Microsoft<sup>®</sup> Excel AmpliSens FRT HR HPV Genotype DT Results Matrix .xls (*программа расчета результатов*), согласиться на включение макроса.

Примечание – Если при открытии документа Excel не активируется макрос (выдается соответствующее сообщение, кнопка **Результаты** неактивна) необходимо изменить уровень безопасности Microsoft<sup>®</sup> Excel. Для этого выбрать в меню пункт **Сервис>Макрос>Безопасность...** и установить средний уровень безопасности.

- 10. В программе расчета результатов во вкладке *Приборные данные* вставить скопированные данные в столбец *Sample*, начиная с первой ячейки.
- 11.Во вкладке AC HPV Genotype Results с помощью таблицы **Панель управления** вставить данные со страницы **Приборные данные**.
- 12. Сохраните файл Microsoft<sup>®</sup> Excel под другим именем.
- 13. Нажмите кнопку **Выдать результаты**. В колонке **Результаты** появятся выявленные в образцах типы ВПЧ.

#### Принципы, лежащие в основе автоматической обработки результатов:

Сигнал в данной пробирке по данному каналу считается положительным, если

соответствующая кривая накопления флуоресценции пересекает линию порога. Характеристикой данного сигнала является пороговый цикл – цикл, которому соответствует точка пересечения флуоресцентной кривой и линии порога. Именно значения пороговых циклов, а так же их присутствие или отсутствие анализируются программой автоматической обработки результатов.

#### Анализ результатов

Эксперимент считается валидным если:

- в отрицательных контролях положительный сигнал отсутствует по всем каналам FAM, HEX, ROX, Cy5.
- В положительном контроле выявляются все 12 типов ВПЧ.

# ВНИМАНИЕ! В случае невалидности эксперимента все полученные данные считаются недостоверными, требуется повтор эксперимента.

<u>Результат</u> выявления ДНК ВПЧ и генотипирования для данного образца считается:

- невалидным, если хотя бы в одной пробирке <u>стрипа</u> не зарегистрировано ни одного положительного сигнала, в том числе нет сигнала внутреннего контроля (Су5).
- отрицательным, если во всех четырех пробирках стрипа присутствует сигнал внутреннего контроля (канал Су5) и отсутствуют сигналы по другим каналам (FAM, HEX, ROX).
- положительным во всех остальных случаях.

ВНИМАНИЕ! Допускается отсутствие сигнала внутреннего контроля (канал Су5) в данной пробирке стрипа, если в ней регистрируется сигнал/сигналы по каналам FAM, HEX, ROX.